# Tenders

Create a tender, Submit and Approve a tender

1 Navigate to <u>https://bid.rw/client/home/dashboard</u>

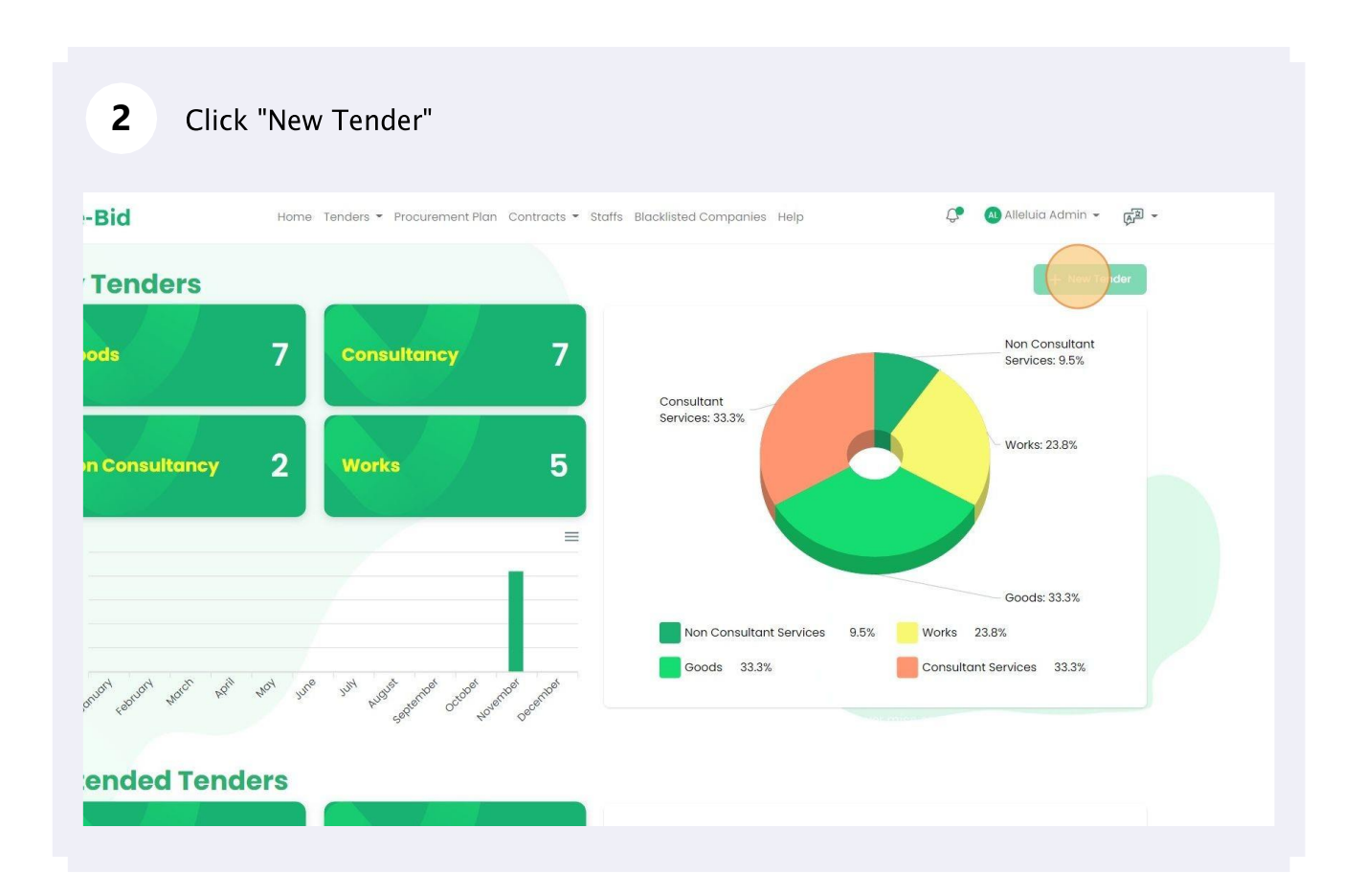

**3** Click this dropdown, to select whether this tender has procurement plan or not

| Tender Information More Inform | ation Tender Lot | Attachments         |                       |               |                      |  |
|--------------------------------|------------------|---------------------|-----------------------|---------------|----------------------|--|
|                                |                  |                     |                       |               |                      |  |
| Have Procurement Plan ?        | Procurement      | Plan (Fiscal year)  | Procurement Plan      |               | Fiscal year          |  |
| No                             | Select           |                     | Select                |               | Fiscal year          |  |
| Туре                           |                  | Tender name         |                       |               |                      |  |
| Select                         |                  | Tender name         |                       |               |                      |  |
| Method                         |                  | Simplified          | Joint venture allowed |               | Is local preference? |  |
| Select                         |                  | Yes No              | Yes No                |               | Yes No               |  |
| Publication date               |                  | Submission deadline |                       | Technical op  | ening date           |  |
| mm/dd/yyyy                     |                  | mm/dd/yyyy:-        | 0                     | mm/dd/        | уууу:                |  |
| Financial opening date         |                  | Opening address     |                       | Estimated bu  | ıdget                |  |
| mm/dd/yyyy:                    |                  | Opening address     |                       | Estimate      | d budget             |  |
| Currency                       |                  | Tender document     |                       | Has tender fe | ee                   |  |
| Select                         |                  | Choose File No.     | file chocop           | Yes (         | No                   |  |

| e-Bid                          | Home Tenders • Pro | curement Plan Contrac | cts 👻 Staffs Blacklisted Comp | oanies H | elp            | 🗘 🔊 Allei            |
|--------------------------------|--------------------|-----------------------|-------------------------------|----------|----------------|----------------------|
| Tender Information More Inform | nation Tender Lot  | Attachments           |                               |          |                |                      |
| Have Procurement Plan ?        | Procurement        | Plan (Fiscal year)    | Procurement Plan              |          |                | Fiscal year          |
| No                             | Select             |                       | Select                        |          |                | Fiscal year          |
| Туре                           |                    | Tender name           |                               |          |                |                      |
| Select                         |                    | Tender name           |                               |          |                |                      |
| Method                         |                    | Simplified            | Joint venture allowed         |          |                | Is local preference? |
| Select                         |                    | Yes No                | Yes No                        |          |                | Ves No               |
| Publication date               |                    | Submission deadline   |                               |          | Technical ope  | ning date            |
| mm/dd/yyyy                     |                    | mm/dd/yyyy:           |                               |          | mm/dd/y        | ууу:                 |
| Financial opening date         |                    | Opening address       |                               |          | Estimated buc  | lget                 |
| mm/dd/yyyy:                    |                    | Opening address       |                               |          | Estimated      | budget               |
| Currency                       |                    | Tender document       |                               |          | Has tender fee |                      |
| Soloct                         |                    | Choose File           | file chosen                   |          | Yes            | ) No                 |

| e-Bid                          | Iome Tenders - Pro | curement Plan Contracts | <ul> <li>Staffs Blacklisted Companies</li> </ul> | Help         | Q.               |
|--------------------------------|--------------------|-------------------------|--------------------------------------------------|--------------|------------------|
| Tender Information More Inform | ation Tender Lot   | Attachments             |                                                  |              |                  |
| Have Procurement Plan ?        | Procurement        | Plan (Fiscal year)      | Procurement Plan                                 |              | Fiscal year      |
| No                             | Select             |                         | Select                                           |              | Fiscal year      |
| Туре                           |                    | Tender name             |                                                  |              |                  |
| Method                         |                    | Simplified              | Joint venture allowed                            |              | ls local prefere |
| Select                         |                    | Yes No                  | Yes No                                           |              | Yes C            |
| Publication date               |                    | Submission deadline     |                                                  | Technical op | ening date       |
| mm/dd/yyyy                     |                    | mm/dd/yyyy:             | 0                                                | mm/dd/       | уууу:            |
| Financial opening date         |                    | Opening address         |                                                  | Estimated bu | udget            |
| mm/dd/yyyy:                    |                    | Opening address         |                                                  | Estimate     | d budget         |

# 6 Click this dropdown, to specify a method whether is national competitive or international

| Have Procurement Plan ? | Procurement Plan (Fisco | ıl year)          | Procurement     |
|-------------------------|-------------------------|-------------------|-----------------|
| No                      | Select                  |                   | Select          |
| Туре                    | Tender                  | name              |                 |
| Goods                   | SUPF                    | PLY OF PRINTING F | RELATED MACHINE |
| Method                  | Simplifi                | ed                | Joint venture   |
| Select                  | ) Ye                    | s 🔘 No            | Ves (           |
| Publication date        | Submis                  | sion deadline     |                 |
| mm/dd/yyyy              | 🗖 mm,                   | /dd/yyyy:         | -               |
| Financial opening date  | Opening                 | g address         |                 |
| mm/dd/yyyy:             | Oper                    | ning address      |                 |
| Currency                | Tender                  | document          |                 |

| Have Procurement Plan ?      | Procurement Pl | an (Fiscal year)       | Procurement Plan        |         |
|------------------------------|----------------|------------------------|-------------------------|---------|
| No                           | ✓ Select       | -                      | Select                  |         |
| Туре                         |                | Tender name            |                         |         |
| Goods                        | ~              | SUPPLY OF PRINTING REL | ATED MACHINES AND COMPU | TERS    |
| Method                       |                | Simplified             | Joint venture allowed   |         |
| National Competitive Bidding |                | Ves O No               | Ves O No                |         |
| Publication date             |                | Submission deadline    |                         | Technic |
| mm/dd/yyyy                   |                | mm/dd/yyyy:            |                         | mm,     |
| Financial opening date       |                | Opening address        |                         | Estimat |
| mm/dd/vvvv:                  | -              | Opening address        |                         | Estin   |

| 8 Click to ch           | noose whether joint                    | venture is allowed |                                                          |
|-------------------------|----------------------------------------|--------------------|----------------------------------------------------------|
| mation More Information | Tender Lot Attachments                 |                    |                                                          |
| nent Plan ?             | Procurement Plan (Fiscal year)         | Procurement Plan   | Fiscal year                                              |
| ~                       | Select                                 | Select             | Fiscal year                                              |
| Competitive Bidding     | Simplified<br>Yes N<br>Submission dead | lo Vols No         | Is local preference?<br>Yes No<br>Technical opening date |
| ууу                     | mm/dd/yyy                              | y: 🗖               | mm/dd/yyyy:                                              |
| ning date               | Opening address                        |                    | Estimated budget                                         |
| /yyy:                   | Dpening add                            | dress              | Estimated budget                                         |
|                         | Tender document                        | t                  | Has tender fee                                           |
|                         | Choose File                            | No file chosen     |                                                          |

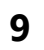

# Specify whether a tender is local preference or not

| ender Lot Attachments        |                                 |                        |   |
|------------------------------|---------------------------------|------------------------|---|
| ocurement Plan (Fiscal year) | Procurement Plan                | Fiscal year            |   |
| Select                       | Select                          | Fiscal year            |   |
| Tender name                  |                                 |                        |   |
| SUPPLY OF PRINTIN            | G RELATED MACHINES AND COMPU    | TERS                   | ~ |
| Simplified<br>Yes No         | Joint venture allowed<br>Yes No | Yes No                 |   |
| Submission deadline          |                                 | Technical opening date |   |
| mm/dd/yyyy:-                 | 0                               | mm/dd/yyyy:            | D |
| Opening address              |                                 | Estimated budget       |   |
| Opening address              |                                 | Estimated budget       |   |
| Tender document              |                                 | Has tender fee         |   |
|                              |                                 |                        |   |

# **10** Click the "Publication date" field, to specify a publication date.

| Туре                         | Tender name                                  |
|------------------------------|----------------------------------------------|
| Goods                        | SUPPLY OF PRINTING RELATED MACHINES AND COMP |
| Method                       | Simplified Joint venture allowed             |
| National Competitive Bidding | Yes No Yes No                                |
| Publication date             | Submission deadline                          |
| mm/dd/yyyy                   | mm/dd/yyyy:                                  |
| Financial opening date       | Opening address                              |
| mm/dd/yyyy:                  | Opening address                              |
| Currency                     | Tender document                              |
| Select                       | Choose File No file chosen                   |

#### **11** Click the "Submission deadline" field, to specify a submission deadline.

| SUPPLY OF PRINTING RELATED | MACHINES AND COMPUTE         | RS                             | ~ |
|----------------------------|------------------------------|--------------------------------|---|
| Simplified Joi             | nt venture allowed<br>Yes No | Is local preference?<br>Yes No |   |
| Submission deadline        |                              | Technical opening date         |   |
| mm/dd/yyyy:                |                              | mm/dd/yyyy:                    |   |
| Opening address            |                              | Estimated budget               |   |
| Opening address            |                              | Estimated budget               |   |
| Tender document            |                              | Has tender fee                 |   |
| Choose File No file choser | 1                            | Yes No                         |   |

### 12 Specify Technical opening date **VTING RELATED MACHINES AND COMPUTERS** Joint venture allowed Is local preference? O Yes 🕖 No O Yes No Technical opening date ne mm/dd/yyyy --:-- --31 AM Estimated budget ess Estimated budget Has tender fee Yes No No file chosen

# Specify Financial opening date

| Туре                         | т                                                                                                    | ender name     |             |                        |
|------------------------------|----------------------------------------------------------------------------------------------------|----------------|-------------|------------------------|
| Goods                        | ✓ (                                                                                                    | SUPPLY OF PR   | INTING RELA | TED MACHINES AND COMPU |
| Method                       | S                                                                                                    | implified      |             | Joint venture allowed  |
| National Competitive Bidding | <ul> <li>Image: A start of the start of the start of</li></ul> | Yes 🔿 N        | 0           | Ves No                 |
| Publication date             | S                                                                                                    | ubmission dead | line        |                        |
| 12/06/2022                   | □ ✔ ] [                                                                                                    | 12/10/2022 10  | :31 AM      |                        |
| Financial opening date       | C                                                                                                    | pening address |             |                        |
| mm/dd/yyyy:                  |                                                                                                    | Opening add    | ress        |                        |
| Currency                     | т                                                                                                    | ender document | t           |                        |
| Select                       |                                                                                                    | Choose File    | No file cho | osen                   |

# Click the "Opening address" field, to specify the place

| urement Plan ?         | Procurement | Plan (Fiscal year)  | Procurement Plan         |              | Fiscal year          |
|------------------------|-------------|---------------------|--------------------------|--------------|----------------------|
|                        | Select      |                     | Select                   |              | Fiscal year          |
|                        |             | Tender name         |                          |              |                      |
|                        | ~           | SUPPLY OF PRINTING  | RELATED MACHINES AND COM | PUTERS       |                      |
|                        |             | Simplified          | Joint venture allowed    |              | Is local preference? |
| al Competitive Bidding | ~           | Ves 🕖 No            | Yes No                   |              | Ves No               |
| n date                 |             | Submission deadline |                          | Technical of | pening date          |
| 2022                   |             | 12/10/2022 10:31 AM | • •                      | 12/11/202    | 22 10:31 AM          |
| opening date           |             | Opening address     |                          | Estimated b  | udget                |
| 2022 10:31 AM          |             | Opening address     | $\bigcirc$               | Estimate     | d budget             |
|                        |             | Tender document     |                          | Has tender f | ee                   |
| ect                    |             | Choose File No file | e chosen                 | Yes (        | No                   |

#### **15** Click the "Estimated budget" field, to specify the budget

| Joint vent Ves | No | Is local preference?<br>Yes No |  |
|----------------|----|--------------------------------|--|
| е              |    | Technical opening date         |  |
| 1 AM           |    | 12/11/2022 10:31 AM            |  |
|                |    | Estimated budget               |  |
| No file chosen |    | Has tender fee                 |  |
|                |    |                                |  |
|                |    |                                |  |
|                |    |                                |  |

#### 16 Click this dropdown, to specify the currency of tender budget 🔘 Yes 🕧 No 🔘 Yes National Competitive Bidding ~ Publication date Submission deadline 12/06/2022 12/10/2022 10:31 AM Financial opening date Opening address 12/12/2022 10:31 AM Kigali Currency Tender document -- Select --Choose File No file chosen

# **17** Click the "Tender document" field, to provide Tender document

| od     Simplified     Joint venture allowed       tional Competitive Bidding     Ves     No | Is local preference<br>Ves No |
|---------------------------------------------------------------------------------------------|-------------------------------|
| tional Competitive Bidding                                                                  | Is local preference<br>Ves Nc |
| tional Competitive Bidding                                                                  | O Yes O No                    |
|                                                                                             |                               |
| ation date Submission deadline                                                              | Technical opening date        |
| D6/2022 12/10/2022 10:31 AM                                                                 | 12/11/2022 10:31 AM           |
| cial opening date Opening address                                                           | Estimated budget              |
| 12/2022 10:31 AM 🗖 🗸 Kigali 🗸                                                               | 10000000                      |
| Tender document                                                                             | Has tender fee                |
| F Choose File No file chosen                                                                | Yes No                        |

#### **18** Click the "Yes" field, specify whether a tender has a tender fee or not

| ~   | Simplified     Joint venture allowed       Yes     No       Yes     No | Is local preference?       |
|-----|------------------------------------------------------------------------|----------------------------|
|     | Submission deadline                                                    | Technical opening date     |
| 1 🗸 | 12/10/2022 10:31 AM                                                    | ] [12/11/2022 10:31 AM □ ✓ |
|     | Opening address                                                        | Estimated budget           |
| ) 🗸 | Kigali                                                                 | 10000000 🗸                 |
|     | Tender document                                                        | Has tender fee             |
| ~   | Choose File Orion Logo.png                                             | Yas. No                    |
|     |                                                                        |                            |

# Click the "Tender Fee amount" field, to type in the fee

| Publication date       |     | Submission deadl | ine           |
|------------------------|-----|------------------|---------------|
| 12/06/2022             | • • | 12/10/2022 10    | :31 AM        |
| Financial opening date |     | Opening address  |               |
| 12/12/2022 10:31 AM    |     | Kigali           |               |
| Currency               |     | Tender document  |               |
| RWF                    | ~   | Choose File      | Orion Logo.pr |
| Tender Fee amount      |     |                  |               |
| Tender Fee amount      |     |                  |               |

# 20 Click "Next Step" to continue

| Financial opening date |    | Opening address |               |
|------------------------|----|-----------------|---------------|
| 12/12/2022 10:31 AM    |    | Kigali          |               |
| Currency               |    | Tender document |               |
| RWF                    | ~  | Choose File     | Orion Logo.pn |
| Tender Fee amount      |    |                 |               |
| 9997                   | \$ |                 |               |

**21** Click the "Evaluation start date" field, to specify the evaluation start date

| Final variant shareh shareh shareh |             | Evelopities and data       | le scellesis en 2    |  |  |
|------------------------------------|-------------|----------------------------|----------------------|--|--|
| mm/dd/yyyy                         |             | mm/dd/yyyy                 | Yes No               |  |  |
| Financial evaluation s             | score       | Technical evaluation score | Technical pass score |  |  |
| Financial evaluation score         | tion score  | Technical evaluation score | Technical pass score |  |  |
| Site visit date                    |             | Complaint Period (Days)    | Tender Categories    |  |  |
| mm/dd/yyyy                         |             | Complaint Period (Days)    | Select               |  |  |
| Description                        | Description |                            |                      |  |  |
| Description                        |             |                            |                      |  |  |

# **22** Click the "Evaluation end date" field, to specify the evaluation end date

| Bid Hon                       | ne Tenders 👻 Procurement Plan Contract | Fenders 👻 Procurement Plan Contracts 👻 Staffs Blacklisted Companies Help 🧔 🖉 Alleluia , |                           |  |  |
|-------------------------------|----------------------------------------|-----------------------------------------------------------------------------------------|---------------------------|--|--|
| der Information More Informat | on Tender Lot Attachments              |                                                                                         |                           |  |  |
| uation start date             | Evaluation end date                    | Is preliminary ?                                                                        | Is administrative?        |  |  |
| /13/2022                      | mm/dd/yyyy                             |                                                                                         | Ves VNO                   |  |  |
| ncial evaluation score        | Technical evaluation score             | Technical pass score                                                                    | Bid Validity Period(days) |  |  |
| nancial evaluation score      | Technical evaluation score             | Technical pass score                                                                    | Bid Validity Period(days) |  |  |
| visit date                    | Complaint Period (Days)                | Tender Categories                                                                       |                           |  |  |
| ım/dd/yyyy                    | Complaint Period (Days)                | Select                                                                                  |                           |  |  |
| ription                       |                                        |                                                                                         |                           |  |  |
| escription                    |                                        |                                                                                         |                           |  |  |
|                               |                                        |                                                                                         |                           |  |  |
|                               |                                        |                                                                                         |                           |  |  |
|                               |                                        |                                                                                         |                           |  |  |

#### 23 Choose whether a tender is preliminary or not

| nation More Information | Tender Lot Attachments     |                      |                           |
|-------------------------|----------------------------|----------------------|---------------------------|
| t date                  | Evaluation end date        | Yes No               | Is administrative?        |
| ation score             | Technical evaluation score | Technical pass score | Bid Validity Period(days) |
| valuation score         | Technical evaluation score | Technical pass score | Bid Validity Period(days) |
|                         | Complaint Period (Days)    | Tender Categories    |                           |
| /y 🗖                    | Complaint Period (Days)    | Select               |                           |
|                         |                            |                      |                           |
|                         |                            |                      |                           |

#### 24 Choose whether a tender is administrative or not 🗘 📣 Alleluia Admin 🖌 🕫 🗸 Tenders • Procurement Plan Contracts • Staffs Blacklisted Companies Help Tender Lot Attachments Evaluation end date Is preliminary ? administrative? O Yes No es 🕜 No 12/14/2022 Technical evaluation score Technical pass score Bid Validity Period(days) Technical evaluation score Technical pass score Bid Validity Period(days) Complaint Period (Days) Tender Categories Complaint Period (Days) -- Select --

# 25 Click the "Financial evaluation score" field, to specify which score of financial evaluation to pass

| Tender Information More Information | Tender Lot Attachments     |                      |  |
|-------------------------------------|----------------------------|----------------------|--|
| Evaluation start date               | Evaluation end date        | Is preliminary ?     |  |
| 12/13/2022                          | 12/14/2022                 | Yes No               |  |
| Financial evaluation score          | Technical evaluation score | Technical pass score |  |
| Financial evaluation score          | Technical evaluation score | Technical pass score |  |
| Site visit date                     | Complaint Period (Days)    | Tender Categories    |  |
| mm/dd/yyyy                          | Complaint Period (Days)    | Select               |  |
| Description                         |                            |                      |  |
| Description                         |                            |                      |  |

26 Click the "Technical evaluation score" field, to specify which score of Technical evaluation to pass

| Evaluation start date      |   | Evaluation end date        | Is preliminary ?     |
|----------------------------|---|----------------------------|----------------------|
| 12/13/2022                 |   | 12/14/2022                 | Yes No               |
| Financial evaluation score |   | Technical evaluation score | Technical pass score |
| 30                         | 0 | Technical evaluation score | Technical pass score |
| Site visit date            |   | Complaint Period (Days)    | Tender Categories    |
| mm/dd/yyyy                 | ۵ | Complaint Period (Days)    | Select               |
| Description                |   |                            |                      |
| Description                |   |                            |                      |

# Type "70"

| 2 | 8 |
|---|---|

Click the "Technical pass score" field, to specify which total score of evaluation to pass

|   | Evaluation end date        | Is preliminary ?     | Is administrative?        |
|---|----------------------------|----------------------|---------------------------|
|   | 12/14/2022                 | Ves No               | Ves No                    |
|   | Technical evaluation score | Technical pass score | Bid Validity Period(days) |
| ~ | 70  :                      | Technical pass score | Bid Validity Period(days) |
|   | Complaint Period (Days)    | Tender Categories    |                           |
|   | Complaint Period (Days)    | Select               |                           |
|   |                            |                      |                           |

# 29 Click the "Bid Validity Period(days)" field, to specify validity period

| Fender Lot Attachments     |                      |                           |
|----------------------------|----------------------|---------------------------|
| valuation end date         | Is preliminary ?     | Is administrative?        |
| 12/14/2022                 |                      | Ves No                    |
| rechnical evaluation score | Technical pass score | Bid Validity Period(days) |
| 70                         | 80                   | Bid (alidity Period(days) |
| Complaint Period (Days)    | Tender Categories    |                           |
| Complaint Period (Days)    | Select               |                           |
|                            |                      |                           |
|                            |                      |                           |
|                            |                      |                           |

| Evaluation start date      | Evaluation end date        | Is prelimir | nary ?     |
|----------------------------|----------------------------|-------------|------------|
| 12/13/2022                 | 12/14/2022                 |             |            |
| Financial evaluation score | Technical evaluation score | e Technical | pass score |
| 30                         | 70                         | ✓ 80        |            |
| Site visit date            | Complaint Period (Days)    | Tender Co   | ategories  |
| mm/dd/yyyy                 | Complaint Period (D        | ays) Selec  | ot         |
| Description                | $\smile$                   |             |            |
| Description                |                            |             |            |
|                            |                            |             |            |
|                            |                            |             |            |

# Specify Complaint period

| 12/13/2022                 | 12/14/2022                 |                      |
|----------------------------|----------------------------|----------------------|
| Financial evaluation score | Technical evaluation score | Technical pass score |
| 30                         | 70                         | · 80                 |
| Site visit date            | Complaint Period (Days)    | Tender Categories    |
| 12/30/2022                 | Complaint Period (Days)    | Select               |
| Description                |                            |                      |
| Description                |                            |                      |
|                            |                            |                      |
|                            |                            |                      |
|                            |                            |                      |

# Choose tender categories

|     | Evaluation end date        | Is preliminary ?     | Is administrative?        |   |
|-----|----------------------------|----------------------|---------------------------|---|
| • 🗸 | 12/14/2022                 | Ves No               | Ves No                    |   |
|     | Technical evaluation score | Technical pass score | Bid Validity Period(days) |   |
| ~   | 70                         | 80                   | 30                        | ~ |
|     | Complaint Period (Days)    | Tender Categories    |                           |   |
| • ~ | 5                          |                      |                           |   |
|     |                            |                      |                           |   |
|     |                            |                      |                           |   |
|     |                            |                      |                           |   |
|     |                            |                      |                           |   |
|     |                            |                      |                           |   |
|     |                            |                      |                           |   |

# **33** Click "Logistics/delivery company" for example lets have Logistics/delivery company

| /   | Evaluation end date        | / | Is preliminary ?<br>Yes No |    | Is administrative?        |   |
|-----|----------------------------|---|----------------------------|----|---------------------------|---|
|     | Technical evaluation score |   | Technical pass score       |    | Bid Validity Period(days) |   |
| ~   | 70                         | ~ | 80                         | ~  | 30                        | ~ |
|     | Complaint Period (Days)    |   | Tender Categories          |    |                           |   |
| - 🗸 | 5                          | ~ | - Select                   |    |                           |   |
|     |                            |   | ICT Innovation             |    |                           |   |
|     |                            |   | Logistics delivery company | l  |                           |   |
|     |                            |   | ІСТ                        |    |                           |   |
|     |                            |   | Arts and Crafts            |    |                           |   |
|     |                            |   | Trader of fast moving good | ls |                           |   |
|     |                            |   |                            |    |                           |   |

#### **34** Click the "Description" field, to provide Tender description

| Financial evaluation score | Technical evaluation score | Technical pa |
|----------------------------|----------------------------|--------------|
| 30                         | 70                         | ✓ 80         |
| Site visit date            | Complaint Period (Days)    | Tender Cate  |
| 12/30/2022                 | 5                          | ✓ V Logistic |
| Description                |                            |              |
|                            |                            |              |
|                            |                            |              |

# Click "Next Step" to continue

| 12/13/2022       12/14/2022       Technical evaluation score       Technical pass score         30       70       80         Site visit date       Complaint Period (Days)       Tender Categories         12/30/2022       5       Logistics/delivery company         Description       SUPPLY OF PRINTING RELATED MACHINES AND COMPUTERS       [                           | 12/13/2022       12/14/2022       12/14/2022         Financial evaluation score       Technical evaluation score       Technical pass score         30       70       80         Site visit date       Complaint Period (Days)       Tender Categories         12/30/2022       5       Logistics/delivery complaint Period |
|----------------------------------------------------------------------------------------------------|----------------------------------------------------------------------------------------------------|
| Financial evaluation score       Technical evaluation score       Technical pass score         30       70       80         Site visit date       Complaint Period (Days)       Tender Categories         12/30/2022       5       Complaint Period (Days)         Description       SUPPLY OF PRINTING RELATED MACHINES AND COMPUTERS                                       | Financial evaluation score     Technical evaluation score     Technical pass score       30     70     80       Site visit date     Complaint Period (Days)     Tender Categories       12/30/2022     5     Logistics/delivery control                                                                                     |
| 30     70     80       Site visit date     Complaint Period (Days)     Tender Categories       12/30/2022     5     Cogistics/delivery company       Description     SUPPLY OF PRINTING RELATED MACHINES AND COMPUTERS                                                                                                    | 30     70     80       Site visit date     Complaint Period (Days)     Tender Categories       12/30/2022     5     <                                                                                                    |
| Site visit date Complaint Period (Days) Tender Categories          12/30/2022       Image: Complaint Period (Days)       Tender Categories         Description       Image: Complaint Period (Days)       Image: Complaint Period (Days)         SUPPLY OF PRINTING RELATED MACHINES AND COMPUTERS       Image: Complaint Period (Days)       Image: Complaint Period (Days) | Site visit date     Complaint Period (Days)     Tender Categories       12/30/2022     5     × Logistics/delivery complainter                                                                                                    |
| 12/30/2022     5     Construction       Description       SUPPLY OF PRINTING RELATED MACHINES AND COMPUTERS                                                                                                    | 12/30/2022 🗖 🗸 5 🗸 🗸 Logistics/delivery.co                                                                                                    |
| Description SUPPLY OF PRINTING RELATED MACHINES AND COMPUTERS                                                                                                    |                                                                                                    |
|                                                                                                    | SUPPLY OF PRINTING RELATED MACHINES AND COMPUTERS                                                                                                    |

# **36** Click "New LOT" now you are prompted to create a tender LOT

| Qe-Bid             | Home T           | enders 👻 Procurement Plan Cont | rracts 👻 Staffs Blacklisted Companies | Help  |
|--------------------|------------------|--------------------------------|---------------------------------------|-------|
| Tender Information | More Information | Tender Lot Attachments         |                                       |       |
| LOT Number         | Name             | Has bid security               | Bid security rate                     | Estim |
| Next Step          |                  |                                |                                       |       |
|                    |                  |                                |                                       |       |
|                    |                  |                                |                                       |       |

Click the "LOT Name" field, to specify a tender LOT name

| Qe-Bid                  | Tender LOT         |                                                                                                    | Alleluia Admir                                                                                                    |
|-------------------------|--------------------|----------------------------------------------------------------------------------------------------|----------------------------------------------------------------------------------------------------|
| Tender Information More | LOT Name           | Estimated amount                                                                                                    |                                                                                                    |
| • New LOT<br>LOT Number | Has bid security ? |                                                                                                    | nt                                                                                                    |
| Next Step               | Delivery period    | Delivery place                                                                                                    |                                                                                                    |
|                         | Period measure     |                                                                                                    |                                                                                                    |
|                         | Description        |                                                                                                    |                                                                                                    |
|                         |                    |                                                                                                    | 8                                                                                                    |
|                         |                    | Close                                                                                                    | Confirm                                                                                                    |
|                         | VerBia             | Tender LOT     Tender Information     More     IOT Number     Next Step     Period measure      Period measure Select Description | Tender Information More     Ior Number     Next Step     Period measure        Select         Description     Ior Select |

# Click the "Estimated amount" field.

| Tender LOT                      |                  | ×  |
|---------------------------------|------------------|----|
| LOT Name                        | Estimated amount |    |
| F PRINTING RELATED MACHINES AND | COMPUTERS        | \$ |
| Has bid security ?              |                  | nt |
| Ves No                          |                  |    |
| Delivery period                 | Delivery place   |    |
|                                 |                  |    |
| Period measure                  |                  |    |
| Select                          |                  |    |
| Description                     |                  |    |
|                                 |                  |    |
|                                 |                  |    |
| ·                               |                  |    |
|                                 |                  |    |

Specify whether a tender has a bid security or not

|                         | Tender LOT                              |                  |
|-------------------------|-----------------------------------------|------------------|
| Tender Information More | LOT Name                                | Estimated amount |
| New LOT                 | SUPPLY OF PRINTING RELATED MACHINES ANE | 10000000         |
| LOT Number              | Has bid security ?<br>Yes No            |                  |
|                         | Delivery period                         | Delivery place   |
| Next Step               |                                         |                  |
|                         | Period measure                          |                  |
|                         | Select                                  |                  |
|                         | Description                             |                  |
|                         |                                         |                  |
|                         |                                         |                  |

# 40 Click the "Bid security rate" field, to specify bid security rate

|            | LOT Name                                | Estimated amoun |
|------------|-----------------------------------------|-----------------|
| • New LOT  | SUPPLY OF PRINTING RELATED MACHINES ANE | 10000000        |
| LOT Number | Has bid security ?                      |                 |
|            | Bid security rate                       | Security Amount |
| Next Step  | :                                       |                 |
| _          | Delivery period                         | Delivery place  |
|            |                                         |                 |
|            | Period measure                          |                 |
|            | Select                                  |                 |
|            |                                         |                 |

# **41** Click the "Delivery period" field, to specify Delivery period

| LOT Number | Has bid security ? |                 |
|------------|--------------------|-----------------|
|            | Bid security rate  | Security Amount |
| Next Step  | 2                  | 200000          |
|            | Delivery period    | Delivery place  |
|            |                    |                 |
|            | Period measure     |                 |
|            | Select             |                 |
|            | Description        |                 |
|            |                    |                 |

# 42 Click the "Delivery place" field and specify a place

| as bid security ?<br>Yes No |    |                 | nt |
|-----------------------------|----|-----------------|----|
| d security rate             |    | Security Amount |    |
| 2                           | ~  | 2000000         | ✓  |
| elivery period              |    | Delivery place  |    |
| 10                          | \$ |                 |    |
| riod measure                |    |                 |    |
| Select                      |    |                 |    |
| escription                  |    |                 |    |
|                             |    |                 |    |
|                             |    |                 | 1. |

# 43 Click this dropdown, to specify a period measure

| O New LOT  | SUPPLY OF PRINTING RELATED MACHINES ANE 🗸 | 10000000                                                                                                    |
|------------|-------------------------------------------|----------------------------------------------------------------------------------------------------|
| LOT Number | Has bid security ?<br>Yes No              |                                                                                                    |
|            | Bid security rate                         | Security Amount                                                                                                    |
| Next Step  | 2                                         | 2000000                                                                                                    |
|            | Delivery period                           | Delivery place                                                                                                    |
|            | 10 🗸                                      | Kigali                                                                                                    |
|            | Period measure Select                     |                                                                                                    |
|            | Description                               |                                                                                                    |
|            |                                           |                                                                                                    |
|            | New LOT LOT Number Next Step              | ● New LOT   LOT Number     Has bid security ?   ● Yes   Next Step     Delivery period   10   Period measure   Select   Description |

#### 44 Click this text field to provide a tender lot description

| 1 |            | LOT Name                                | Estimated amount |
|---|------------|-----------------------------------------|------------------|
|   | @ New LOT  | SUPPLY OF PRINTING RELATED MACHINES ANE | ✓ 10000000       |
|   | LOT Number | Has bid security ?                      |                  |
|   |            | Bid security rate                       | Security Amount  |
|   | Next Step  | 2                                       | 2000000          |
|   |            | Delivery period                         | Delivery place   |
|   |            | 10                                      | Kigali           |
|   |            | Period measure                          |                  |
|   |            | Day                                     |                  |
|   |            | Description                             |                  |
|   |            |                                         |                  |
|   |            |                                         |                  |
|   |            |                                         |                  |

# 45 Click "Confirm" to continue

| ecurity ?                        |                                 |      |  |
|----------------------------------|---------------------------------|------|--|
| ity rate                         | Security Amount                 | nt   |  |
| period                           | Delivery place           Kigali | ~    |  |
| easure                           | ~                               |      |  |
| on<br>Y OF PRINTING RELATED MACH | INES AND COMPUTERS              | æ    |  |
|                                  | с                               | lose |  |

| <b>46</b> o       | Click "Items (0)" | ' to add Items      | of tender LOT     |  |
|-------------------|-------------------|---------------------|-------------------|--|
| ments             |                   |                     |                   |  |
| as bid<br>ecurity | Bid security rate | Estimated<br>amount |                   |  |
| Yes               | 2                 | 100,000,000         | Attachments + 2 1 |  |
|                   |                   |                     |                   |  |
|                   |                   |                     |                   |  |

# 47 Click "New Item"

| LOT I      | tems          |                 |                 |              |          |
|------------|---------------|-----------------|-----------------|--------------|----------|
|            | New Item      |                 | بغ Download Exc | cel Template |          |
| Comi       | modity        | ltem n          | umber           | Item des     | cription |
|            |               |                 |                 |              |          |
| LOT        |               |                 |                 |              |          |
| Number     | Name          |                 |                 | security     | rate     |
| LOT0000077 | SUPPLY OF PRI | NTING RELATED N | MACHINES AND    | Yes          | 2        |

# 48 Click this dropdown, to choose a segment a lot item is belongs to

| -Bid            | -                  | LOT Item           |                 |
|-----------------|--------------------|--------------------|-----------------|
| Alert<br>Succes | sfully created LO1 | Segment            | Family          |
| nder Inforr     | nation More I      | Commodity class    | Commodity       |
| New LOT         | Name               | Select<br>Quantity | Unit of measure |
| T0000077        | SUPPLY OF PRIN     | Item description   |                 |
|                 |                    |                    |                 |

49 Click this dropdown, to choose a family a lot item is belong to

|           | LOT Item                                             | ×                | <   | 🛝 Alleluia Admin 👻 | (Å) -    |
|-----------|------------------------------------------------------|------------------|-----|--------------------|----------|
| d LO1     | Segment Information Technology Broadcasting and Tele | Family<br>Select | )   |                    | ×        |
| orel      | Commodity class                                      | Commodity        |     |                    |          |
|           | Quantity                                             | Unit of measure  |     |                    |          |
| PRIN<br>S | Item description                                     |                  | nts | + 2                | <b>T</b> |
|           |                                                      |                  |     |                    |          |
|           |                                                      | Close Confirm    |     |                    |          |

#### 50 Choose a commodity class

| Succes        | ssfully created LOT         | Segment                                     | Family                              |
|---------------|-----------------------------|---------------------------------------------|-------------------------------------|
|               |                             | Information Technology Broadcasting and ' 🗸 | Communications Devices and Accessor |
| Tender Infori | mation More .               | Commodity class                             | Commodity                           |
| New LOT       |                             | Select                                      | Select                              |
| LOT           |                             | Quantity                                    | Unit of measure                     |
| Number        | Name                        |                                             |                                     |
| LOT0000077    | SUPPLY OF PRIN<br>COMPUTERS | Item description                            |                                     |
|               |                             |                                             |                                     |
|               |                             |                                             |                                     |
| Next Step     | ,                           |                                             |                                     |
|               |                             |                                             |                                     |

# Choose a commodity

| .OT Item                                  | ×                                        |       |   |
|-------------------------------------------|------------------------------------------|-------|---|
| Segment                                   | Family                                   |       | × |
| Information Technology Broadcasting and ' | Communications Devices and Accessories 🗸 |       |   |
| Commodity class                           | Commodity                                |       |   |
| Personal communication devices            | Select                                   |       |   |
| Quantity                                  | Unit of measure                          |       |   |
| tem description                           |                                          | nts 💽 |   |
|                                           |                                          |       |   |
|                                           | 4                                        |       |   |
|                                           |                                          |       |   |
|                                           | Close Confirm                            |       |   |

# Click the "Quantity" field.

| Succes        | sfully created LO <sup>1</sup> | Segment                                     | Family                              |
|---------------|--------------------------------|---------------------------------------------|-------------------------------------|
|               |                                | Information Technology Broadcasting and ' 🗸 | Communications Devices and Accessor |
| Tender Inforr | nation More I                  | Commodity class                             | Commodity                           |
| O New LOT     |                                | Personal communication devices              | Mobile phones                       |
| LOT           |                                | Quantity                                    | Unit of measure                     |
| Number        | Name                           | :                                           |                                     |
| LOT0000077    | SUPPLY OF PRIN<br>COMPUTERS    | Item description                            |                                     |
|               | _                              |                                             |                                     |
| Next Step     |                                |                                             |                                     |
|               |                                |                                             | Close                               |
|               |                                |                                             |                                     |

# Specify a unit of measure

|           | LOT Item                                    | ×                                        |           |
|-----------|---------------------------------------------|------------------------------------------|-----------|
| LOI       | Segment                                     | Family                                   | >         |
|           | Information Technology Broadcasting and ' 🗸 | Communications Devices and Accessories 🗸 |           |
| orel      | Commodity class                             | Commodity                                |           |
|           | Personal communication devices              | Mobile phones 🗸                          |           |
|           | Quantity                                    | Unit of measure                          |           |
|           | 10                                          |                                          |           |
| PRIN<br>G | Item description                            |                                          | nts 🕂 🗹 🗎 |
|           |                                             |                                          |           |
|           |                                             | 1.                                       |           |
|           |                                             |                                          | -         |
|           |                                             | Close Confirm                            |           |
|           |                                             |                                          |           |
|           |                                             |                                          |           |

# Click the "Item description" field.

| 1 | Successfully created LO1  | Segment                                     | Family                                |
|---|---------------------------|---------------------------------------------|---------------------------------------|
|   |                           | Information Technology Broadcasting and ' 🗸 | Communications Devices and Accessorie |
|   | Tender Information More I | Commodity class                             | Commodity                             |
|   | O New LOT                 | Personal communication devices              | Mobile phones                         |
|   | LOT                       | Quantity                                    | Unit of measure                       |
|   | Number Name               | 10                                          | PCs                                   |
|   | COMPUTERS                 | Item description                            |                                       |
|   | Next Step                 |                                             |                                       |
|   |                           |                                             | Close                                 |
|   |                           |                                             |                                       |
|   |                           |                                             |                                       |
|   |                           |                                             |                                       |

# 55 Click "Confirm"

| Family X<br>Ind V Communications Devices and Accessories V |               |
|------------------------------------------------------------|---------------|
| Communications Devices and Accessories                     |               |
| Commodity                                                  |               |
| Unit of measure                                            |               |
| AND COMPUTERS                                              |               |
| Close Confirm                                              |               |
| ,                                                          | Mobile phones |

**56** Now we are adding more than one LOT items due to our Tender requirements

#### Click "Items (1)"

| :hments             |                      |                     |       |                    |       |  |
|---------------------|----------------------|---------------------|-------|--------------------|-------|--|
| Has bid<br>security | Bid security<br>rate | Estimated<br>amount |       |                    |       |  |
| Yes                 | 2                    | 100,000,000         | Items | Attachments<br>(1) | + 🛛 🕯 |  |
|                     |                      |                     |       |                    |       |  |
|                     |                      |                     |       |                    |       |  |
|                     |                      |                     |       |                    |       |  |
|                     |                      |                     |       |                    |       |  |

# 58 Click "New Item"

| Qe-r       | LOT Items     | _                           |                                                   |              |
|------------|---------------|-----------------------------|---------------------------------------------------|--------------|
| ~          | + New Iten    | 🙏 Upload Excel              | لے, Download Excel Template                       |              |
| Topo       | Commodity     | Item number                 | Item description                                  | Quantity     |
| Tenc       | Mobile phones | 00001                       | SUPPLY OF PRINTING RELATED MACHINES AND COMPUTERS | 10           |
| 0          |               |                             |                                                   |              |
| LOT<br>Num |               |                             |                                                   |              |
| LOTO       | COMPUTER      | I MININO RELATED IVIA<br>25 |                                                   | Items<br>(1) |
|            |               |                             |                                                   |              |
| Ne         | xt Step       |                             |                                                   |              |
|            |               |                             |                                                   |              |

# Click this dropdown.

|         |                                | LOT Item         |                 |
|---------|--------------------------------|------------------|-----------------|
|         | lert<br>ot Item added successf | Segment          | Family          |
|         |                                | Select           | Select          |
| Tender  | Information More I             | Commodity class  | Commodity       |
| • Nev   | VLOT                           | Select           | Select          |
| LOT     | Namo                           | Quantity         | Unit of measure |
| LOT0000 | 077 SUPPLY OF PRIN             |                  |                 |
|         | COMPUTERS                      | Item description |                 |
|         |                                |                  |                 |
| Next    | Step                           |                  |                 |
|         |                                |                  |                 |

# 60 Click this dropdown.

|                           |                     | Alleluia Admin |
|---------------------------|---------------------|----------------|
| c Components and Supplies | Family              |                |
| class                     | Commodity<br>Select |                |
|                           | Unit of measure     |                |
| tion                      |                     | nts 🕂 🗹        |
|                           |                     |                |

# 61 Click this dropdown.

| LOT Item                           |                                                                                                    |
|------------------------------------|----------------------------------------------------------------------------------------------------|
| Segment                            | Family                                                                                                    |
| Electronic Components and Supplies | Printed circuits and integrated circuits an                                                                |
| Commodity class                    | Commodity                                                                                                  |
| Select                             | Select                                                                                                    |
| Quantity                           | Unit of measure                                                                                            |
|                                    |                                                                                                    |
| Item description                   |                                                                                                    |
|                                    |                                                                                                    |
|                                    | LOT Item  Segment  Electronic Components and Supplies  Commodity class  Select  Quantity  Item description |

# 62 Click this dropdown.

| ۶m          | Alleluia Ad     |
|-------------|-----------------|
| nt          | Family          |
| adity class | Commodity       |
| у           | Unit of measure |
| scription   | nts +           |

# Click the "Quantity" field.

| Tanalay Infour |                             | Electronic Components and Supplies          | Printed circuits dr |
|----------------|-----------------------------|---------------------------------------------|---------------------|
| render mion    | nation more i               | Commodity class                             | Commodity           |
| • New LOT      |                             | Circuit assemblies and radio frequency RF ( | Printed circuit ass |
| LOT            |                             | Quantity                                    | Unit of measure     |
| Number         | Name                        |                                             | •                   |
| LOT0000077     | SUPPLY OF PRIN<br>COMPUTERS | Item description                            |                     |
|                |                             |                                             |                     |
|                |                             |                                             |                     |
| Next Step      |                             |                                             |                     |

# Click the "Unit of measure" field.

| nent                                        | Family                                         |       |
|---------------------------------------------|------------------------------------------------|-------|
| ectronic Components and Supplies 🛛 🗸        | Printed circuits and integrated circuits and 🗸 |       |
| modity class                                | Commodity                                      |       |
| rcuit assemblies and radio frequency RF ( 🗸 | Printed circuit assemblies PCAs 🗸              |       |
| ntity                                       | Unit of measure                                |       |
| description                                 |                                                | nts 🕂 |
|                                             |                                                |       |
|                                             | 6                                              |       |
|                                             | Close Confirm                                  |       |

# Click the "Item description" field.

|    |                             | Commodity class                               | Commodity                       |
|----|-----------------------------|-----------------------------------------------|---------------------------------|
| от |                             | Circuit assemblies and radio frequency RF ( 🗸 | Printed circuit assemblies PCAs |
|    |                             | Quantity                                      | Unit of measure                 |
|    | Name                        | 5                                             | Pieces                          |
| 7  | SUPPLY OF PRIN<br>COMPUTERS | Item description                              |                                 |
| ∍p |                             |                                               |                                 |
|    |                             |                                               | Close                           |
|    | _                           |                                               |                                 |
|    |                             |                                               |                                 |

| uency RF ( 🗸  | Printed circuit assemblie | es PCAs | <ul> <li>Image: A start of the start of the start of</li></ul> |     |  |
|---------------|---------------------------|---------|----------------------------------------------------------------------------------------------------|-----|--|
|               | Unit of measure           |         |                                                                                                    |     |  |
|               |                           |         | nts                                                                                                    | + 🗵 |  |
| HINES AND COM | PUTERS                    |         |                                                                                                    |     |  |
|               |                           |         | <i>(k)</i>                                                                                                    |     |  |
|               |                           | Close   | firm                                                                                                    |     |  |
|               |                           |         |                                                                                                    |     |  |
|               |                           |         |                                                                                                    |     |  |

#### 67 Click "Items (2)"

| ments            |                      |                     |       |                    |     |   |
|------------------|----------------------|---------------------|-------|--------------------|-----|---|
| as bid<br>curity | Bid security<br>rate | Estimated<br>amount |       |                    |     |   |
| (65              | 2                    | 100,000,000         | (ems) | Attachments<br>(1) | + 🗵 | B |
|                  |                      |                     |       |                    |     |   |
|                  |                      |                     |       |                    |     |   |

# 68 Click "New Item"

| Qe-   | LOT Items                       |                |                                     |
|-------|---------------------------------|----------------|-------------------------------------|
| ~     | + New Item 1 Upload Excel       | ی Download Exe | cel Template                        |
| Tenc  | Commodity                       | Item number    | Item description                    |
| 10110 | Mobile phones                   | 00001          | SUPPLY OF PRINTING RELATED MACHINES |
| LOT   | Printed circuit assemblies PCAs | 00002          | SUPPLY OF PRINTING RELATED MACHINES |
| LOTO  |                                 |                |                                     |
|       |                                 |                |                                     |

# 69 Click this dropdown.

| -Bid              |                             | LOT Item         |                 |
|-------------------|-----------------------------|------------------|-----------------|
| Alert<br>Lot Item | n added successf            | Segment          | Family          |
|                   |                             | Select           | Select          |
| nder Inforn       | nation More I               | Commodity class  | Commodity       |
| • New LOT         |                             | Select           | Select          |
| T<br>mber         | Name                        | Quantity         | Unit of measure |
| 10000077          | SUPPLY OF PRIN<br>COMPUTERS | Item description |                 |

# Click this dropdown.

|                                            |                 |   | Allelui          |
|--------------------------------------------|-----------------|---|------------------|
| ſ ltem                                     |                 | × |                  |
| ment                                       | Family          |   |                  |
| formation Technology Broadcasting and Tele | Select          |   |                  |
| nmodity class                              | Commodity       |   |                  |
| - Select                                   | Select          |   |                  |
| intity                                     | Unit of measure |   |                  |
|                                            |                 |   |                  |
| n description                              |                 |   | nts <del> </del> |
|                                            |                 |   |                  |
|                                            |                 |   |                  |

# Click this dropdown.

| id                       |                             | LOT Item                                    |                                 |
|--------------------------|-----------------------------|---------------------------------------------|---------------------------------|
| <b>Alert</b><br>Lot Iten | n added successf            | Segment                                     | Family                          |
|                          |                             | Information Technology Broadcasting and 🗽 🗸 | Computer Equipment and Accessor |
| r Inforr                 | nation More I               | Commodity class                             | Commodity                       |
| əw LOT                   |                             | Select                                      | Select                          |
|                          |                             | Quantity                                    | Unit of measure                 |
| ər                       | Name                        |                                             |                                 |
| 0077                     | SUPPLY OF PRIN<br>COMPUTERS | Item description                            |                                 |
|                          |                             |                                             |                                 |

#### 72 Click this dropdown.

|                                |                                              | ×  | AL Alleluia Admin 👻 |
|--------------------------------|----------------------------------------------|----|---------------------|
| echnology Broadcasting and ' 🗸 | Family<br>Computer Equipment and Accessories | ~  |                     |
|                                | Commodity                                    |    |                     |
|                                | Unit of measure                              |    |                     |
|                                |                                              |    | nts 🕂 🗹             |
|                                |                                              | 1. |                     |

# Click the "Quantity" field.

| Lot Item      | n added successf            | Segment                                     | Family                     |
|---------------|-----------------------------|---------------------------------------------|----------------------------|
|               |                             | Information Technology Broadcasting and 🗸 🗸 | Computer Equipment and Acc |
| Tender Inforn | nation More I               | Commodity class                             | Commodity                  |
| O New LOT     |                             | Computers                                   | High end computer servers  |
| LOT           |                             | Quantity                                    | Unit of measure            |
| Number        | Name                        | :                                           |                            |
| LOT0000077    | SUPPLY OF PRIN<br>COMPUTERS | Item description                            |                            |
|               | _                           |                                             |                            |
| Next Step     |                             |                                             |                            |
|               |                             |                                             | Close                      |

### Click the "Unit of measure" field.

| ent                                      | Family                             |       |
|------------------------------------------|------------------------------------|-------|
| prmation Technology Broadcasting and ' 🗸 | Computer Equipment and Accessories |       |
| nodity class                             | Commodity                          |       |
| mputers 🗸                                | High end computer servers          |       |
| ity                                      | Unit of measure                    |       |
|                                          |                                    |       |
| lescription                              |                                    | nts 🕂 |
|                                          |                                    |       |
|                                          | 1                                  |       |
|                                          |                                    |       |
|                                          | Close Confirm                      |       |

# Click the "Item description" field.

|            |                             | Commodity class  | Commodity               |
|------------|-----------------------------|------------------|-------------------------|
| • New LOT  |                             | Computers        | High end computer serve |
| LOT        |                             | Quantity         | Unit of measure         |
| Number     | Name                        | 2                | V PCs                   |
| LOT0000077 | SUPPLY OF PRIN<br>COMPUTERS | Item description |                         |
|            |                             |                  |                         |
| Next Cham  |                             |                  |                         |
| мехі эгер  |                             |                  |                         |
|            |                             |                  |                         |
|            |                             |                  |                         |
|            |                             |                  |                         |

| 76 Click "Confirm"     |               |           |   |
|------------------------|---------------|-----------|---|
| High end computer serv | vers 🗸        |           |   |
| Unit of measure        |               |           |   |
| PCs                    | ✓ ]           |           |   |
|                        |               | nts 🕂 🗹 💼 |   |
| S AND COMPUTERS        |               |           |   |
|                        | <i>i</i> ,    |           |   |
|                        |               |           |   |
|                        | Close Confirm |           | T |
|                        |               |           |   |
|                        |               |           |   |
|                        |               |           |   |

# 77 Click "Next Step"

| LOT<br>Number | Name                                                 | Has bid<br>security | Bid security rate |
|---------------|------------------------------------------------------|---------------------|-------------------|
| LOT0000077    | SUPPLY OF PRINTING RELATED MACHINES AND<br>COMPUTERS | Yes                 | 2                 |
| Next Step     |                                                      |                     |                   |
|               | -                                                    |                     |                   |
|               |                                                      |                     |                   |

Now we are adding attachments

#### 79 Click "New Attachment"

| Qe-Bid                       | Home Tenders - Procurem        | ent Plan Contracts 👻 Staffs Blacklist | ed Companies Help |
|------------------------------|--------------------------------|---------------------------------------|-------------------|
| Alert<br>Lot item added succ | əssfully                       |                                       |                   |
| Tender Information Ma        | re Information Tender Lot Atta | achments                              |                   |
| New Attachment               |                                |                                       |                   |
| Document name                | Is Required                    | Has Template                          | Attachment        |
| Financial Attachment         | Yes                            | No                                    |                   |
| Technical Attachment         | Yes                            | No                                    |                   |
|                              |                                |                                       |                   |
| Confirm                      |                                |                                       |                   |
|                              |                                |                                       |                   |

# 80 Click the "Document name" field, to provide a document name

|                                           | New Attachment | × |           |
|-------------------------------------------|----------------|---|-----------|
| Alert<br>Lot Item added successfully      | Document name  |   |           |
| ender Information More Information Tender | Document name  |   |           |
| New Attachment                            | Yes No         |   |           |
| ocument name Is R                         | Yes No         | t | Descripti |
| nancial Attachment                        | Туре           |   |           |
| echnical Attachment                       | Select         |   |           |
|                                           | Description    |   |           |
| Confirm                                   | Description    |   |           |
| Commit                                    |                | 6 |           |
|                                           |                |   |           |

40

# 81 Specify whether it has a template or not

|                                    | New Attachment  |  |
|------------------------------------|-----------------|--|
| Alert<br>Lot Item added successful | y Document name |  |
| Tender Information More Inf        | ormation Tender |  |
| New Attachment     Document name   | Is Required?    |  |
| Financial Attachment               | Ve Туре         |  |
| Technical Attachment               | ve Select       |  |
|                                    | Description     |  |
| Confirm                            | Description     |  |
|                                    |                 |  |

# 82 Click the "Attachment" field, to choose the attachment

| dded successfully    |       | Document name              |    |
|----------------------|-------|----------------------------|----|
| ion More Information | Tende | Administrative             |    |
|                      |       | Has Template?<br>Ves No    |    |
| ent                  |       | Attachment                 |    |
| ent                  | IS R  | Choose File No file chosen | it |
| nent                 | Ye    | Is Required?               |    |
|                      |       | Туре                       |    |
|                      |       | Select                     |    |
|                      |       | Description                |    |

| Tender Information More Information | Tende |               |                |  |
|-------------------------------------|-------|---------------|----------------|--|
|                                     |       | Has Template? |                |  |
|                                     |       | O Yes O No    | 2              |  |
| New Attachment                      |       |               |                |  |
|                                     |       | Attachment    |                |  |
| Document name                       | IS R  | Choose File   | Orion Logo.png |  |
| Financial Attachment                | Ye    |               |                |  |
|                                     |       | Is Required?  |                |  |
| Technical Attachment                | Ye    | Ses No        | 2              |  |
|                                     |       | Turne         |                |  |
|                                     |       | туре          |                |  |
|                                     |       | Select        |                |  |
| Confirm                             |       |               |                |  |
|                                     |       | Description   |                |  |
|                                     |       | Description   |                |  |
|                                     |       |               |                |  |

# 84 Click this dropdown, to specify a type of document

| Lot item added successfully           | Document name                   |              |
|---------------------------------------|---------------------------------|--------------|
| Tandar Information Mara Information T | Administrative                  |              |
| render information More information   | Has Template?                   |              |
|                                       |                                 |              |
| New Attachment                        |                                 |              |
|                                       | Attachment                      |              |
| Document name                         | Is R Choose File Orion Logo.png | v it Desc    |
| Financial Attachment                  | Ye                              |              |
| Technical Attachment                  | Is Required?                    |              |
| Technical Attachment                  | Ves No                          |              |
|                                       | Туре                            |              |
|                                       |                                 |              |
| Confirm                               | Select                          |              |
|                                       | Description                     |              |
|                                       |                                 |              |
|                                       | Description                     | Vala project |
|                                       |                                 | 1.           |
|                                       |                                 |              |
|                                       |                                 |              |
|                                       |                                 | Confirm      |

# 85 Click the "Description" field, to provide the description of a document

| Lot Item added successfully         | Document name                   |
|-------------------------------------|---------------------------------|
|                                     | Administrative                  |
| Tender Information More Information | Tende<br>Has Template?          |
|                                     | O Yes No                        |
| New Attachment                      | Attrichment                     |
| Document name                       | Is R Choose File Orion Logo.png |
| Financial Attachment                | Ye                              |
| Technical Attachment                | Is Required?                    |
|                                     |                                 |
|                                     | Туре                            |
| _                                   | Administrative                  |
| Confirm                             |                                 |
|                                     | Description                     |
|                                     | Description                     |
|                                     |                                 |
|                                     |                                 |
|                                     |                                 |
|                                     | Close Confirm                   |

|         | Has Template?              |             |  |
|---------|----------------------------|-------------|--|
| n Tende | Ves No                     |             |  |
|         | Attachment                 |             |  |
|         | Choose File Orion Logo.png |             |  |
| ls R    | Is Required?               | Description |  |
| Ye      |                            |             |  |
| Ye      | Type Administrative        |             |  |
|         |                            |             |  |
|         | Description                |             |  |
|         | Administrative             |             |  |
|         |                            |             |  |
|         |                            |             |  |

# 87 Click "Confirm" to continue

|                      | _           |              |         |
|----------------------|-------------|--------------|---------|
| Document name        | Is Required | Has Template | Attachr |
| Financial Attachment | Yes         | No           |         |
| Technical Attachment | Yes         | No           |         |
| Administrative       | Yes         | Yes          | Down    |
|                      |             |              |         |
| Confirm              |             |              |         |
|                      |             |              |         |

#### 88 Click "Confirm" to submit a tender

| Submit Tender  | Description    |
|----------------|----------------|
| Are you sure ? |                |
| Cancel Confirm | Administrative |
|                |                |
|                |                |
|                |                |

#### 89 Click "Submit Tender" 🗘 📣 Alleluia Admin 👻 हुँछि 👻 Tenders • Procurement Plan Contracts • Staffs Blacklisted Companies Help COMPUTERS **Fiscal year** Туре Tender document 2023 Goods Simplified **Publication date** Is preliminary ? Yes 2022-12-06 Yes Technical opening date Financial opening date **Opening address** 2022-12-11 10:31:00 AM 2022-12-12 10:31:00 AM Kigali Joint venture Has tender fee Tender Fee amount ? Allowed 9,997 Yes Evaluation and data In local proforman? Einanaial avaluation coore

#### 90 Click "Submit"

| AND COMPUTERS<br>Fiscal ya<br>2023<br>Simplifia<br>Ves<br>Technic<br>2022-12-<br>Joint ve | Output   Are you sure? Submit this tender!   Cancel   Submit | Tender documentImage: Image: Ima |  |
|-------------------------------------------------------------------------------------------|--------------------------------------------------------------|----------------------------------------------------------------------------------------------------|--|
| Evaluation end date                                                                       | Is local preference?                                         | Financial evaluation score                                                                                                    |  |
| 2022-12-14                                                                                | Yes                                                          | 30                                                                                                    |  |
| Technical pass score                                                                      | e Site visit date                                            | Bid Validity Period(days)                                                                                                    |  |
| 0                                                                                         | 2022-12-30                                                   | 30                                                                                                    |  |

# 91 Click "Approve Tender"

| Tenders * Procurement Plan Contracts * Staffs Blacklisted Companies Help                                                                                                    |   |                              |                                         |                              |
|----------------------------------------------------------------------------------------------------|---|------------------------------|-----------------------------------------|------------------------------|
| Keynologie       Decline         COMPUTERS       Type         Fiscal year       Type         2023       Goods         Simplified       Publication date       Is preliminary ?         Ves       2022-12-06       Ves         Technical opening date       Financial opening date       Opening address | × | 🗘 📣 Alleluia Admin 👻 👼 🗸     | cts 👻 Staffs Blacklisted Companies Help | fenders 👻 Procurement Plan 🤇 |
| Approve for the Decline         Approve for the Decline         COMPUTERS         Fiscal year       Type       Tender document         2023       Goods       I pownload         Simplified       Publication date       Is preliminary ?         Ves       2022-12-06       Ves                        |   | ×                            |                                         |                              |
| Fiscal year     Type     Tender document       2023     Goods     I pownload       Simplified     Publication date     Is preliminary ?       Yes     2022-12-06     Yes       Technical opening date     Financial opening date     Opening address                                                    |   | Approve Tenter Decline       |                                         |                              |
| Fiscal year     Type     Tender document       2023     Goods     Jownload       Simplified     Publication date     Is preliminary ?       Yes     2022-12-06     Yes       Technical opening date     Financial opening date     Opening address                                                      |   | Total and a second           |                                         |                              |
| Simplified     Publication date     Is preliminary ?       Yes     2022-12-06     Yes       Technical opening date     Financial opening date     Opening address                                                                                                    |   |                              | Goods                                   | 2023                         |
| Technical opening date Financial opening date Opening address                                                                                                    |   | Is preliminary ?             | Publication date                        | Simplified                   |
|                                                                                                    |   | Opening address              | Financial opening date                  | Technical opening date       |
| 2022-12-11 10:31:00 AM 2022-12-12 10:31:00 AM Kigali                                                                                                    |   | Kigali                       | 2022-12-12 10:31:00 AM                  | 2022-12-11 10:31:00 AM       |
| Joint venture     Has tender fee     Tender Fee amount ?       Allowed     Yes     9,997                                                                                                    |   | Tender Fee amount ?<br>9,997 | Has tender fee                          | Joint venture Allowed        |

# 92 Click "Approve"

| NES AND COMPUTERS<br>Fiscal ye<br>2023  | (]                                              | Approve Tender Decline                               |  |
|-----------------------------------------|-------------------------------------------------|------------------------------------------------------|--|
| Simplifie<br>Ves<br>Technic<br>2022-12- | Are you sure?<br>Approve this tender!<br>Cancel | Is preliminary ?<br>Ves<br>Opening address<br>Kigali |  |
| Joint venture<br>Allowed                | Has tender fee<br>Yes                           | <b>Tender Fee amount ?</b><br>9,997                  |  |
| Evaluation end date                     | Is local preference?                            | Financial evaluation score                           |  |

#### 93 Click "Dashboard"

| acts 👻 Staffs Blacklisted Companies Help | 💭 📣 Alleluia Admin 👻 🏹 👻  |
|------------------------------------------|---------------------------|
|                                          | Doshboord<br>De-catalog × |
|                                          | Company Profile           |
| Туре                                     | Tender document           |
| Goods                                    | بط. Download              |
| Publication date                         | Is preliminary ?          |
| 2022-12-06                               | Yes                       |
|                                          |                           |

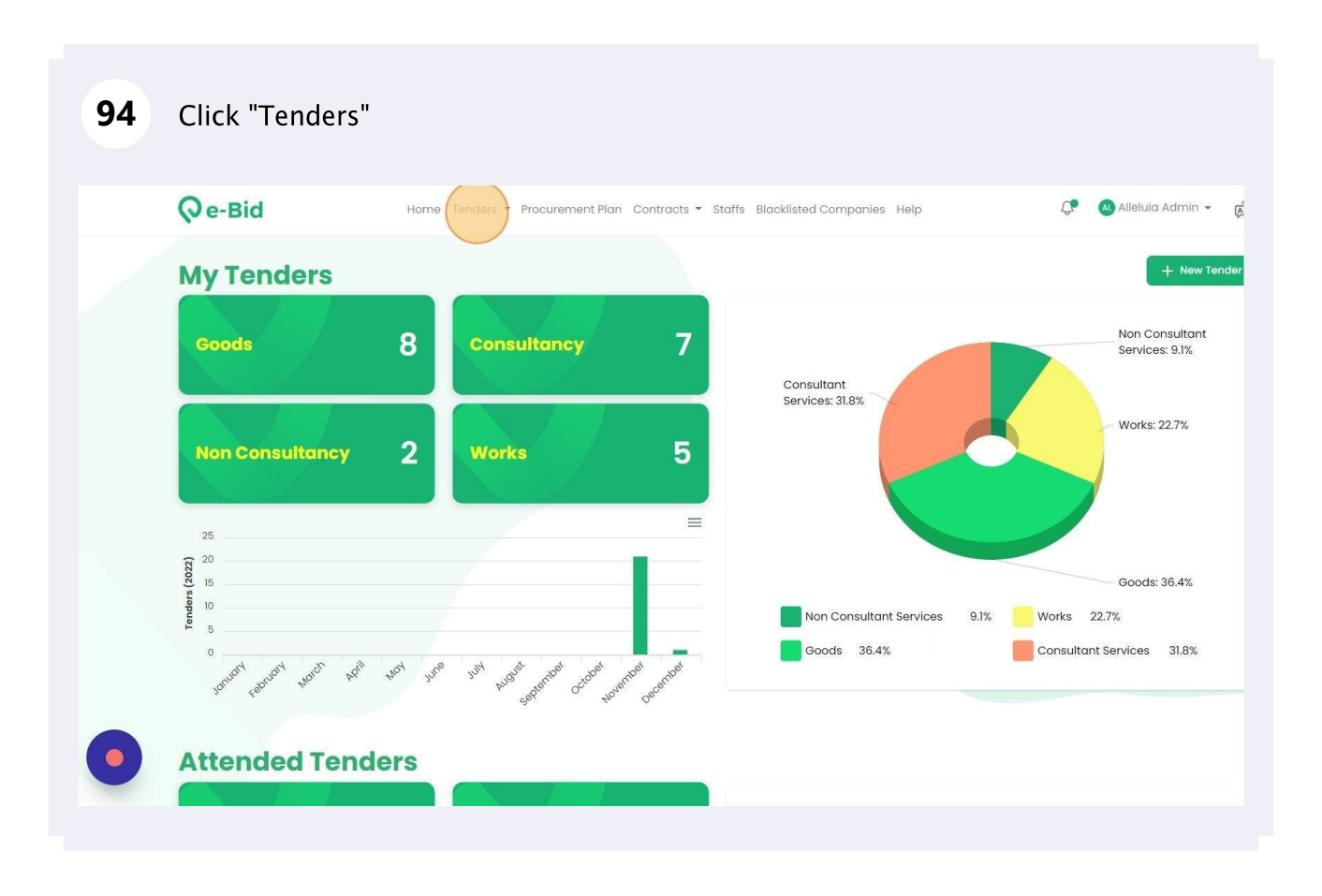

#### 95 Click "My Tenders"

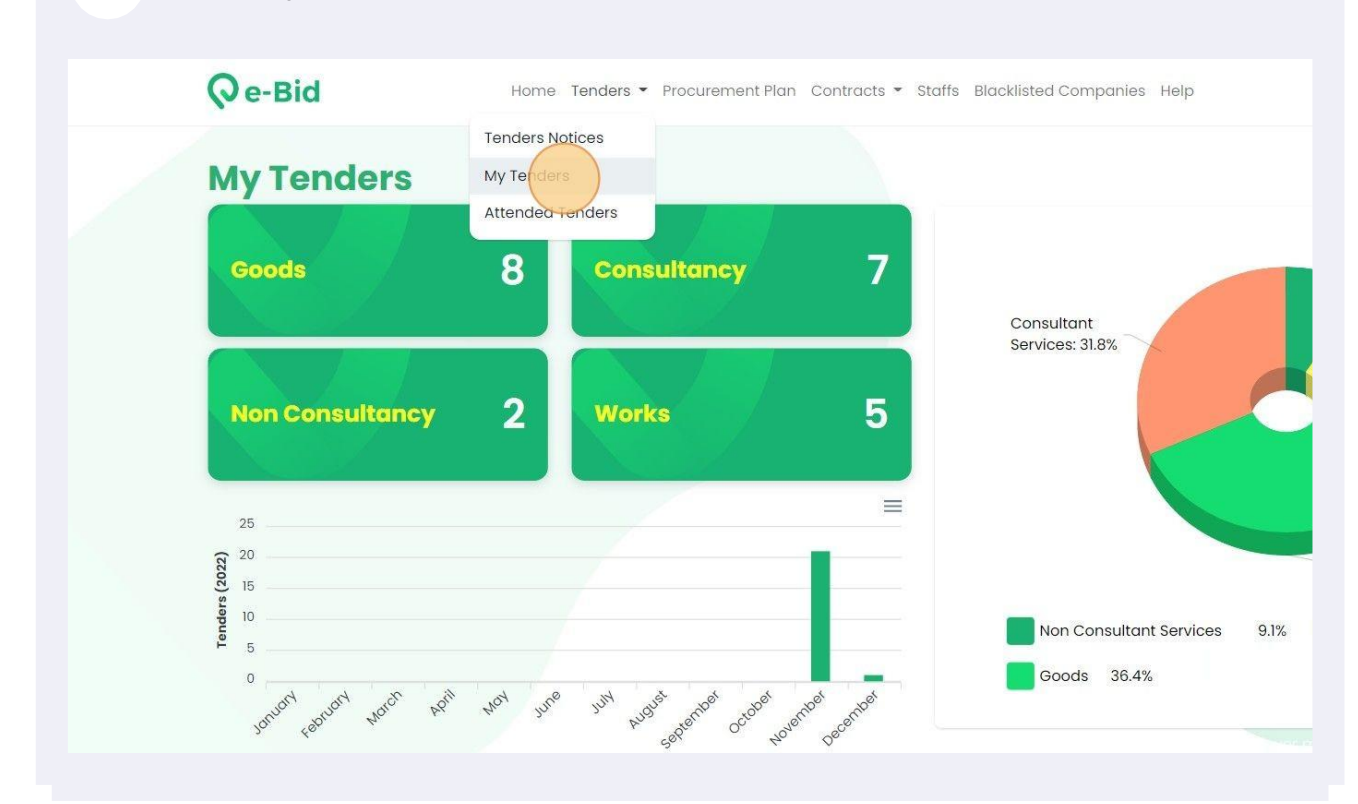

#### 96 Click "More Details" on our advertised tender Qe-Bid Home Tenders - Procurement Plan Contracts - Staffs Blacklisted Companies Help 🗘 💧 Alleluia Admin 👻 A My Tenders Filter by Tender Type Tenders Listing All (22) Non Consultant Services (2) Supply of printing related machines and computers Works (5) Published on 2022-12-06 Goods Goods (8) Consultant Services (7) Tender Method Global client data analytics consultant National Competitive Bidding Global client data ar International Competitive Bidding dline 2022-11-28 Consultant Services Tender No Tender No Technology consulting trainee Kiza solutions is a technology-consulting firm with industry-leading systems kigali, rwanda, deploying world-class systems across east... Tender Name Tender Name 2022-11-28 Published on 2022-11-28 Consultant Services Financial Year -- Select --Rfq- supply data center batteries Kt rwanda networks ltd is the only 4g lte infrastructure company in rwanda, joi for wholesale provision of universal mobile broadband networ... Submission Date ne 2022-11-28 Published on 2022-11-28 Goods mm/dd/yyyy 🗖 — mm/dd/yyyy (i) More Details

# This is a tender lot we have added

| /0                                                     | 0                                                  | 2022-12-30      | 31            |
|--------------------------------------------------------|----------------------------------------------------|-----------------|---------------|
| Description<br>SUPPLY OF PRINTING RELATED MACHINES AND | COMPUTERS                                          |                 |               |
| Tender Lot                                             |                                                    |                 |               |
| LOT Number Has bid security                            | Description<br>SUPPLY OF PRINTING RELATED MACHINES | S AND COMPUTERS | Actions 🔻 💽 D |
| Tender Attachments                                     |                                                    |                 |               |
| Document name                                          | Is Re                                              | quired          | Descrip       |
| Financial Attachment                                   | Requ                                               | uired           |               |
| Technical Attachment                                   | Requ                                               | uired           |               |

| <b>98</b> Click here. to view our items |                                   |  |
|-----------------------------------------|-----------------------------------|--|
|                                         |                                   |  |
|                                         |                                   |  |
| G RELATED MACHINES AND COMPUTERS        | Actions O Details (0) Submissions |  |
|                                         |                                   |  |
| Is Required                             | Description                       |  |
| Required                                |                                   |  |

|                                  | that we have added 5 items |  |
|----------------------------------|----------------------------|--|
|                                  |                            |  |
|                                  |                            |  |
|                                  |                            |  |
|                                  |                            |  |
|                                  |                            |  |
| G RELATED MACHINES AND COMPUTERS | Actions                    |  |
|                                  |                            |  |
|                                  | (terns (3)                 |  |
|                                  | Attachments (1)            |  |
|                                  | Price Schedule             |  |
|                                  | Description                |  |
| Is Required                      | Description                |  |
| Is Required                      | Description                |  |
| Is Required                      | Description                |  |

# 100 Here are all the items we have added

| 70                                     | LOT Item                                                     |             |                                                   |             | ×               |
|----------------------------------------|--------------------------------------------------------------|-------------|---------------------------------------------------|-------------|-----------------|
| Descr                                  |                                                              |             |                                                   |             |                 |
| SUPPL                                  | Commodity                                                    | Item number | Item description                                  | Quantity    | Unit of measure |
| _                                      | Mobile phones                                                | 00001       | SUPPLY OF PRINTING RELATED MACHINES AND COMPUTERS | 10          | PCs             |
| _                                      | Printed circuit assemblies PCAs                              | 00002       | SUPPLY OF PRINTING RELATED MACHINES AND COMPUTERS | 5           | Pieces          |
| Tend                                   | High end computer servers                                    | 00003       | SUPPLY OF PRINTING RELATED MACHINES AND COMPUTERS | 2           | PCs             |
|                                        |                                                              |             |                                                   |             |                 |
|                                        |                                                              |             |                                                   |             |                 |
| Tende                                  | er Attachments                                               |             |                                                   |             |                 |
| Tende                                  | er Attachments                                               |             | Is Required                                       | Description |                 |
| Tende<br>Docume                        | er Attachments<br>ent name<br>al Attachment                  |             | Is Required<br>Required                           | Description |                 |
| Tende<br>Docume<br>Financia<br>Technic | er Attachments<br>ent name<br>al Attachment<br>al Attachment |             | Is Required<br>Required<br>Required<br>Required   | Description |                 |

# 101 Click "Close"

| chr         |                                 |             |                                                   |                |                 |
|-------------|---------------------------------|-------------|---------------------------------------------------|----------------|-----------------|
| CIII        | LOT Item                        |             |                                                   |                | ×               |
| scr<br>PPL' | Commodity                       | Item number | Item description                                  | Quantity       | Unit of measure |
|             | Mobile phones                   | 00001       | SUPPLY OF PRINTING RELATED MACHINES AND COMPUTERS | 10             | PCs             |
|             | Printed circuit assemblies PCAs | 00002       | SUPPLY OF PRINTING RELATED MACHINES AND COMPUTERS | 5              | Pieces          |
| nd          | High end computer servers       | 00003       | SUPPLY OF PRINTING RELATED MACHINES AND COMPUTERS | 2              | PCs             |
| ' N<br>TOI  |                                 |             |                                                   |                | Close           |
| nde         | r Attachments                   |             |                                                   |                |                 |
| ume         | ent name                        |             | Is Required                                       | Description    |                 |
| ancio       | l Attachment                    |             | Required                                          |                |                 |
| hnice       | al Attachment                   |             | Required                                          |                |                 |
| ninis       | trative                         |             | Required                                          | Administrative |                 |